## INFO SESSION: HOW TO USE CANVAS

-

0

10

1ª

FACULTY OF ENGINEERING

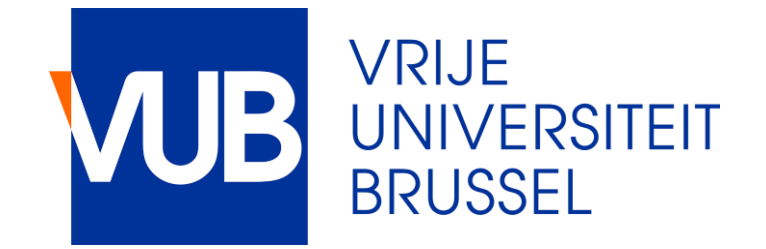

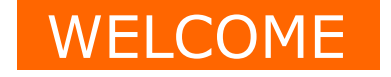

## Welcome Info session for ULB students at the Faculty of Engineering

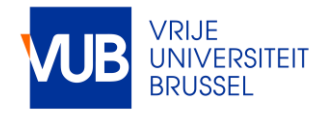

Faculty of Engineering 19-9-2022 | 2

SESSION

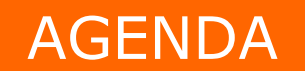

- 1. Obtaining VUB credentials
- 2. Access to Canvas
- 3. Change language settings to English
- 4. Add an extra email address
- 5. Adjust notification settings
- 6. Other and Q&A

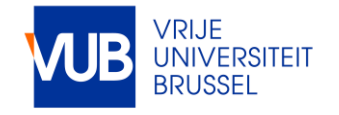

## OBTAINING VUB CREDENTIALS

Register as guest student: <u>https://www.vub.be/en/studying-vub/enrolling-vub/application-</u> <u>and-enrolment/info-for-guest-students#application</u>

If asked to specify a course, write 'bruface student'

Only possible AFTER you have done your registration at ULB

Must be done before 1 December (first semester) or 13 March (second semester)

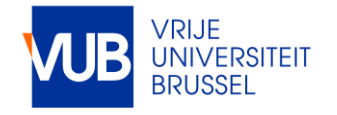

### Enroll as guest student at the VUB

Vrije Universiteit Brussel - Student Administration (OWSA) [A] Pleinlaan 2 - 1050 Brussels, Building C, 2nd floor (C2.02) [E] studentadministration@vub.be

| 0                   |                     |                     |          |
|---------------------|---------------------|---------------------|----------|
| Start               | Program information | Course registration | Complete |
| First + last name * |                     |                     |          |
|                     |                     |                     |          |
|                     |                     |                     |          |
| Gender *            |                     |                     |          |
| ochider             |                     |                     |          |
| - Select -          |                     |                     |          |
|                     |                     |                     |          |
| Nationality *       |                     |                     |          |
|                     |                     |                     |          |
|                     |                     |                     |          |
|                     |                     |                     |          |
| Date of birth *     |                     |                     |          |
|                     |                     |                     |          |
| Day                 | Month               | Year                |          |
|                     |                     |                     |          |
| Place of birth *    |                     |                     |          |
|                     |                     |                     |          |
|                     |                     |                     |          |
|                     |                     |                     |          |
| Email *             |                     |                     |          |
|                     |                     |                     |          |
|                     |                     |                     |          |
| Phone/Mobile phone  |                     |                     |          |
|                     |                     |                     |          |

#### Upload your valid ID card or passport here \*

Choose File No file chosen

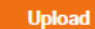

If you have a Belgian ID card, please upload your ID card. If not, please upload an EU ID card, or an international passport. Files must be less than 2 MB. Allowed file types; jog jeeg prog pdf doc docx.

#### You can upload the backside of your ID card here:

Choose File No file chosen

Upload

Only necessary for ID cards. Files must be less than 2 MB.

Allowed file types: jpg jpeg png pdf doc docx.

Please upload the enrolment certificate of your home institution \*

Choose File No file chosen

Uplo

Upload

Files must be less than 2 MB. Allowed file types: jpg jpeg png pdf.

Upload a passport photo for your student card here \*

Choose File No file chosen

Upload

Files must be less than 2 MB.

Allowed file types: jpg jpeg png.

Address (Street + Number) \*

City \*

State/Province/Region

Postal / Zip Code \*

Country \*

I'm not a robot

### Engineering -9-2022 | 5

## OBTAINING VUB CREDENTIALS

When your application has been processed, you will receive an activation email within the hour, inviting you to to choose a new password.

Confirm by clicking 'change password' via <a href="https://account.vub.be">https://account.vub.be</a>

After completing the requested info, you will receive an @vub.be email address. Your VUB NetID and email address are ready for use within 24 hours after completing the account request procedure. Both remain valid during your entire VUB career.

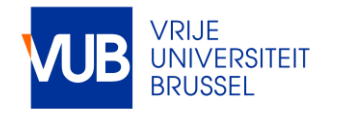

OBTAINING VUB CREDENTIALS

## You will need this to access Office 365 and Canvas

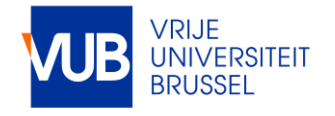

### ACCESS TO CANVAS

# Use your @vub.be Office 365 credentials to log in: <a href="https://canvas.vub.be">https://canvas.vub.be</a>

Your courses should soon appear automatically on your dashboard:

### Dashboard

### Gepubliceerde cursussen (17)

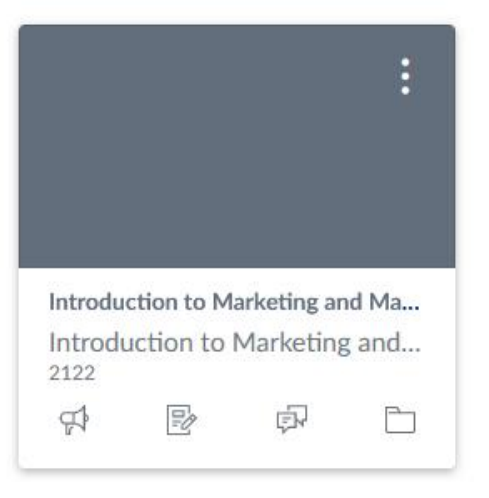

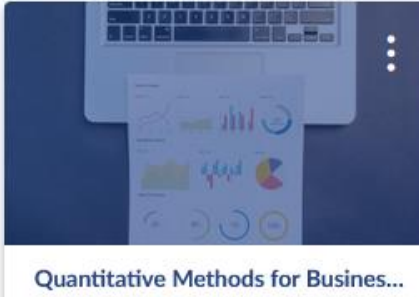

Quantitative Methods for Busines... Quantitative Methods for Busi... 2122

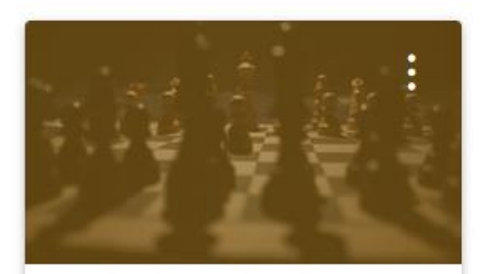

Introduction to Informatics and Su... Introduction to Informatics an... 2122

0

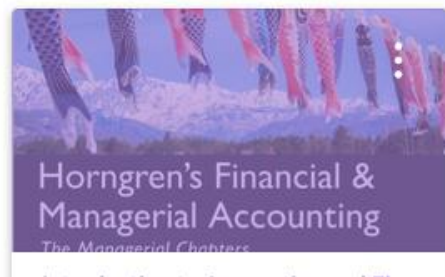

Introduction to Accounting and Fi... Introduction to Accounting an... 2122

R

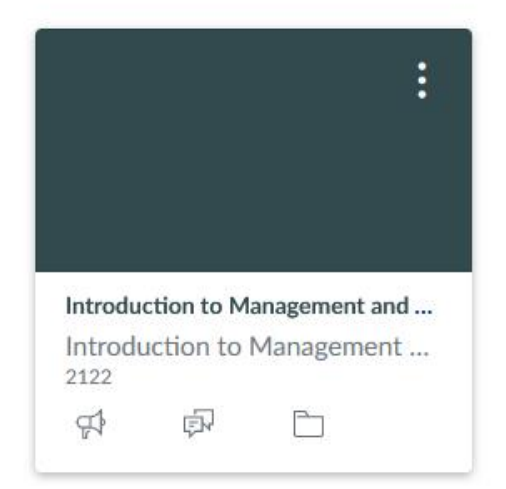

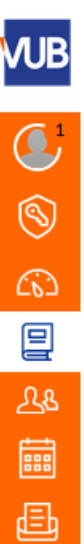

 $\bigcirc$ 

G

 $\bigcirc$ 

Interdisciplinair Onderwijs ontwerpen Standaardperiode

Introduction to Accounting and Finance -010359 2122

Introduction to Informatics and Supply Chain Management - 009034 2122

Introduction to Management and HRM -010361 2122

Introduction to Marketing and Market Research - 010362

Ondersteuningsaanbod voor personeel Standaardperiode

Quantitative Methods for Business -007697 2122

Strategic Marketing - 006283

Studiebegeleiding/ Study Guidance Standaardperiode

Supply Chain Management - 009221 2122

VUB Student News Standaardperiode

#### Alle cursussen

Welkom bij je cursussen! Om de lijst van cursussen aan te passen, klik je op de link "Alle cursussen" (All Courses) en voorzie je de weer te geven cursussen van een sterretje. in het 2de semester / Educat

onderwijs in het tweede semeste off week (7 t.e.m. 11 februari) én ł

second semester, various **works**h off week (7 to 11 February) and th

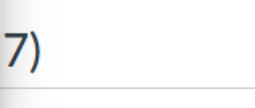

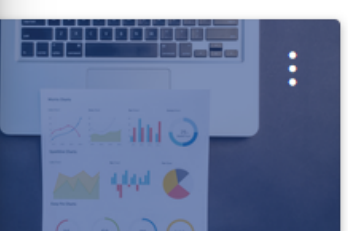

**ititative Methods for Busines...** ntitative Methods for Busi...

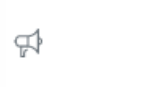

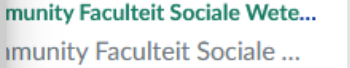

If not, this means that the administration has not had time yet to register them.

In that case, you can manually look them up and add them to your dashboard

Go to 'cursussen' (courses)

Scroll down to 'alle cursussen (all courses)

## ACCESS TO CANVAS

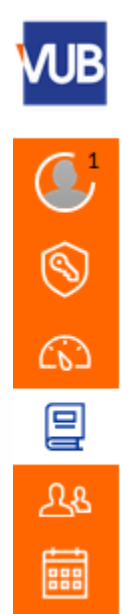

### Alle cursussen

| 9   | Mee | r cursussen bladeren          |                 |         |
|-----|-----|-------------------------------|-----------------|---------|
| Cō  |     |                               |                 |         |
| 2   |     | Cursus                        |                 | Bijnaam |
| ડેક | ☆   | Canvas: help °                |                 |         |
|     | ☆   | Community Faculteit Ingenieur | rswetenschappen |         |

## Click on 'meer cursussen bladeren' (browse more courses)

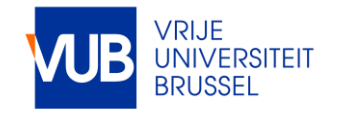

## ACCESS TO CANVAS

## All Courses

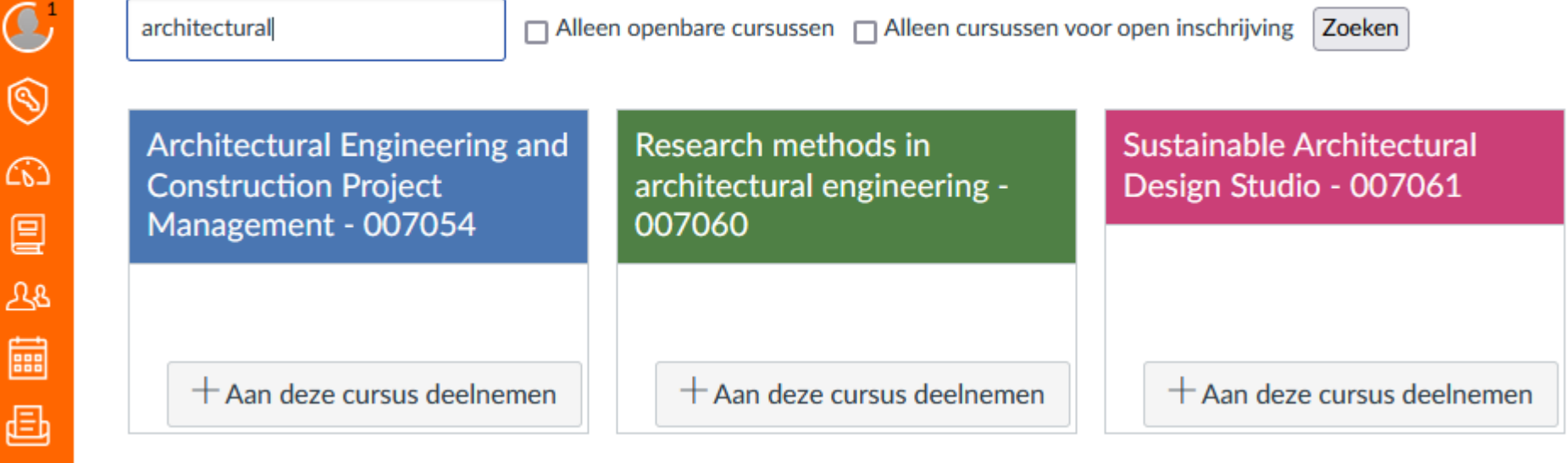

Start typing the name of the course you want to add and select the course you are looking for below by clicking on the grey box ('+ aan deze cursus deelnemen/+ participate in this course)

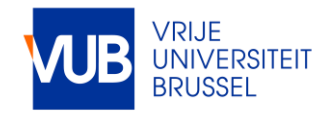

## CHANGE LANGUAGE SETTINGS

Click "Profiel"(=Account), "Instellingen"(=Settings)

Click "Instellingen bewerken" (=Edit Settings)

Select "English" in the "Taal" drop-down menu

Select the orange button with "Instellingen bijwerken"

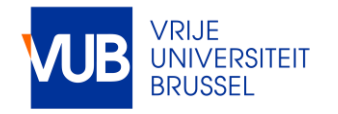

## CHANGE LANGUAGE SETTINGS

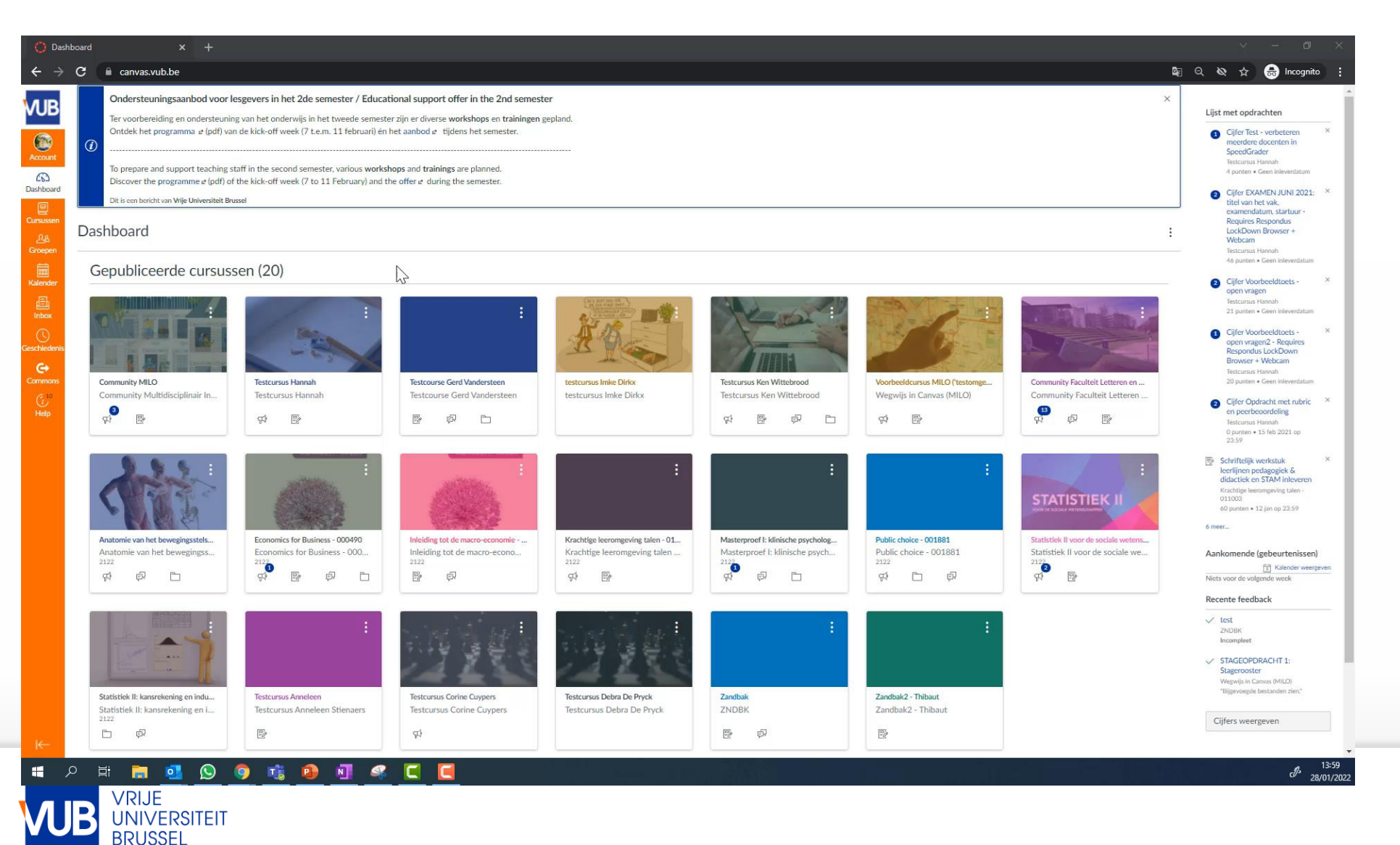

## ADD EXTRA EMAIL ADDRESS

Go to Account Click on Settings Click on `+ Email address' Ways to contact

## Email addresses teststudent3@vub.be ★ + Email address Other contacts Type

| For all devices | push | ŵ |
|-----------------|------|---|

+ Contact method

𝗞 Edit settings

&Pair with observer

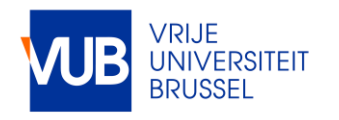

## ADJUST NOTIFICATION SETTINGS

Go to Account Click on notifications

Change according to your wishes.

Here, you can also ask for automatic notifications on your secondary (ULB or personal) email address

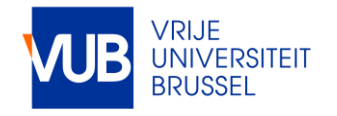

## ADJUST NOTIFICATION SETTINGS

PA-**Notification Settings** Notifications Account Profile Account-level notifications apply to all courses. Notifications for individual courses can be changed within each course and will override these notifications. × Files )ashboar Settings Daily notifications will be delivered around 18:00. Weekly notifications will be delivered Saturday between 23:00 and 1:00. × ePortfolios Courses Settings for Shared Content Account  $\sim$ Folio QR for Mobile Login Push Notification Email Email Global **Course activities** teststudent3@vub.be For all devices anneleen.stienaers@vub.be announcements .... ø ø Due Date :::  $\bigcirc$ ø Grading policies e ø ø ۲ Course Content C:10 ø  $\bigcirc$ ø Files ø Announcement ø ø Announcement created by you ø Grading ø Invitation All submissions ø ø 3  $\bigcirc$ ø Late grading Submission comment ø Blueprint Sync 3  $\bigcirc$ ø Discussions ø  $\otimes$ ø New Topic 3  $\bigcirc$ ø New Reply

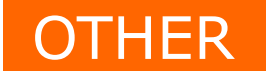

Go to Help

Click on 'Canvas support for students'

Access to lots of manuals, instruction videos, and FAQs

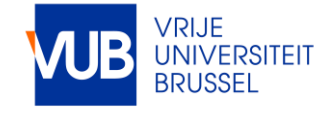

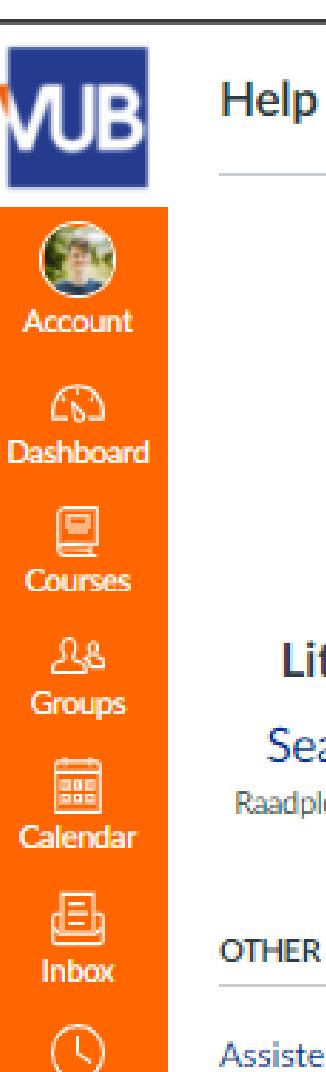

Little lost? Try here first!

Search the Canvas Guides Raadpleeg de (Engelstalige) documentatie van Canvas

### OTHER RESOURCES

Assistentie nodig? Bel ons op 02/629 37 37 \* Mail ons via https://vub.service-now.com \* Maak een afspraak via de cursusruimte "Ondersteuningsaanbod voor personeel"

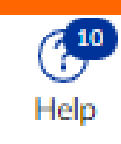

History

e

Commons

Canvas support for students Browse the VUB manuals, instruction video's and frequently asked questions. ×

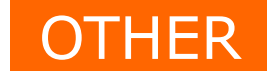

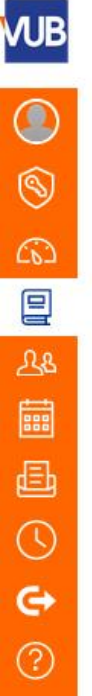

Canvas: help > Pagina's > Home

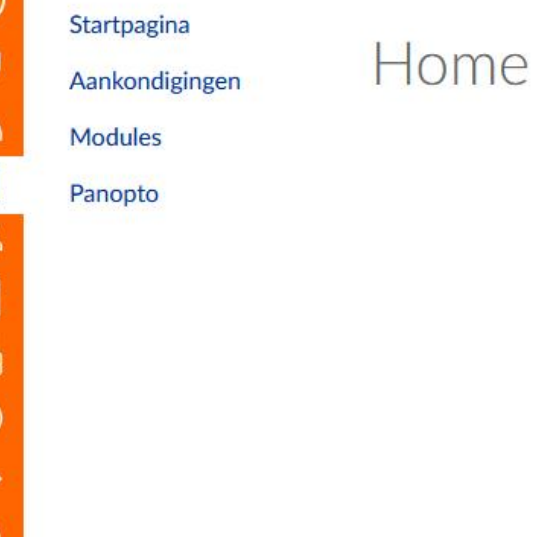

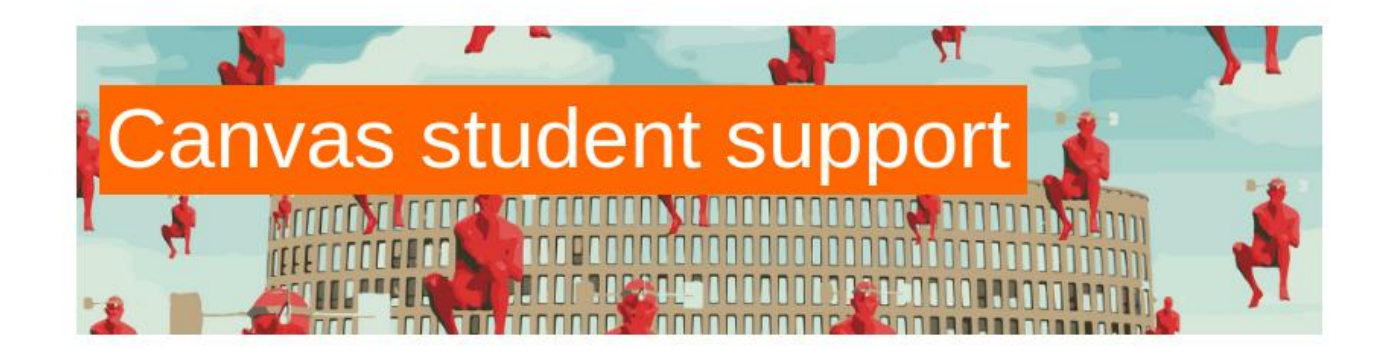

MANUALS & INSTRUCTION VIDEO'S FREQUENTLY ASKED QUESTIONS

## Manuals and instruction video's

### General

- How can I use Canvas on my mobile device as a student?
- How do I use the Global Navigation Menu as a student? ₽
- How do I view grades in the Dashboard as a student?
- How do I view my institution's Public Course Index as a student?

### Announcements

- How do I view Announcements as a student? ₽
- How do I add an announcement in a group? ♂

### Assignments

- How do I view Assignments as a student? ₽
- How do I submit an online assignment?
- How do I know if I have a peer review assignment to complete? 2
- Where can I find my peers' feedback for peer reviewed assignments? 2
- How do I upload a file as an assignment submission in Canvas?
- How do I know when my assignment has been submitted?
- How do I know when my instructor has graded my assignment?
- How do I view assignment comments from my instructor?

### Calendar

- How do I use the Calendar as a student? 
  ⊿
- How do I add an event to my calendar as a student?
- How do I add a to-do item in the Calendar as a student? and a student?
- How do I subscribe to the Calendar feed using Outlook as a student? ₽

### Discussions

- How do I view Discussions as a student?
- How do I create a course discussion as a student?
- How do I view and sort discussion replies as a student?
- How do I reply to a discussion as a student?

### Files

- How do I use Files as a student? ₽
- How do I view course files as a student?
- How do I view group files as a student? ₽
- How do I create a folder in Files as a student?
- How do I download a single file as a student?
- What types of media files can I upload in Canvas as a student?
- How do I view my Microsoft Office 365 files in Canvas as a student?

### Modules

- How do I view Modules as a student?
- How do I mark a module item as done for a module requirement?

### People and groups

- How do I use the People page in a course as a student?
- How do I view my Canvas groups as a student? a
- How do I join a group as a student?
- How do I leave a group as a student? ₽
- How do I upload a file to a group?
- How do I start a collaboration in a group? ₂
- How do I create a discussion in a group? ∠

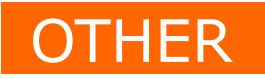

How to forward your VUB emails to ULB account?

Go to Outlook.com: <u>https://outlook.live.com/</u> and log in Select the Settings icon from the toolbar

Click the "View all Outlook settings" option at the very bottom of the newly appeared Settings pane.

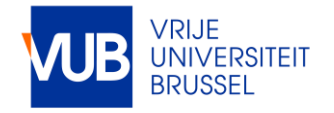

### O Search Outlook 🖯 Mark all as read 🛛 🤉 Lindo + New message

Filter ~

4/26/2019

|        | 1.000  |       |       |
|--------|--------|-------|-------|
| Sec. 1 | - East | 1000  | 1000  |
| 0.00   | 1.111  | CALL. | 144.9 |
|        |        |       |       |

### Inbox Sent Items 200

39

39

- 0 Drafts
- Deleted Items

### Add favorite

| ×. | Folders    |
|----|------------|
| A  | Inbox      |
| 0  | Junk Email |

Drafts

13

- Sent Items 100
- Upgrade to Office ÷ 365 with premium Outlook features

R.

| $\odot$ | Focused 12 Other () Filter                     |
|---------|------------------------------------------------|
|         | Other: New conversations<br>Microsoft Store    |
|         | Microsoft<br>Updates to our terms of           |
|         | June                                           |
|         | Microsoft Rewards<br>Roberts: open quick: We'r |
|         | May                                            |
| •       | Microsoft Rewards<br>Roberts, open quick: We'r |
|         | Older                                          |
|         | Microsoft Rewards<br>Roberts, open quick: We'r |

## Join Microsoft Rewards today. Earn free root

Julia Furiculitsa

Quick settings × P Search Outlook settings Theme 🧏 📷 🚮 💓 View all 0 Dark mode ① Focused Inbox 💿 • Select an item to read **Desktop notifications** Display density ① ----• View all Outlook settings 52

çe

?

3

S

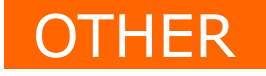

## Select Mail $\rightarrow$ Forwarding in the Settings dialog box

Select the Enable forwarding check box

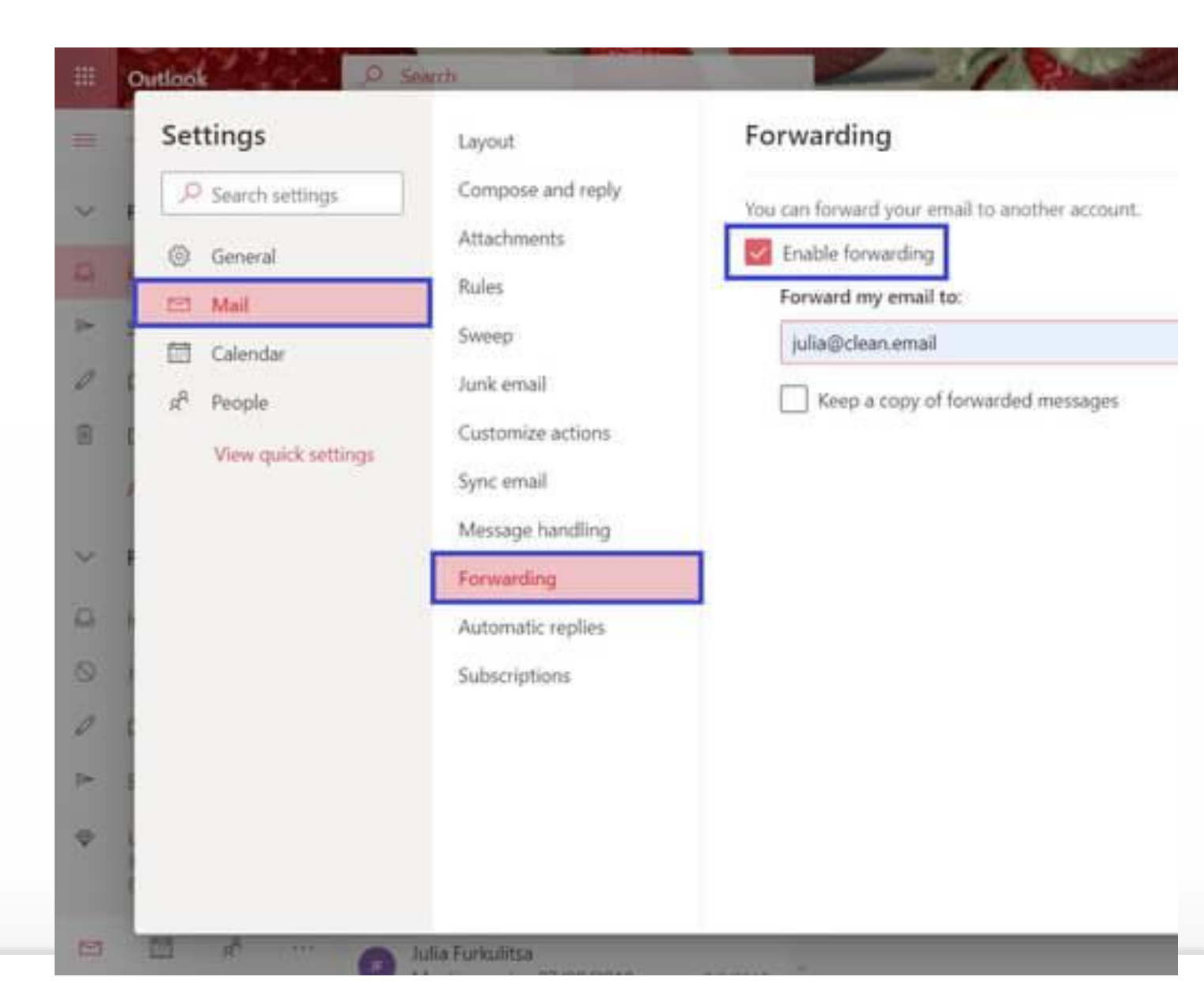

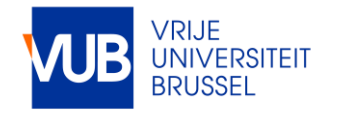

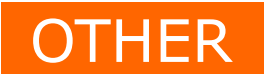

How to forward your VUB emails to ULB account?

Enter the email address where you want the forwarded email messages to be sent.

Select the Keep a copy of forwarded messages check box if you want to keep copies of the forwarded messages in your Outlook account.

Finally, click Save.

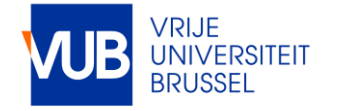

## THINKING MUST NEVER SUBMIT ITSELF.

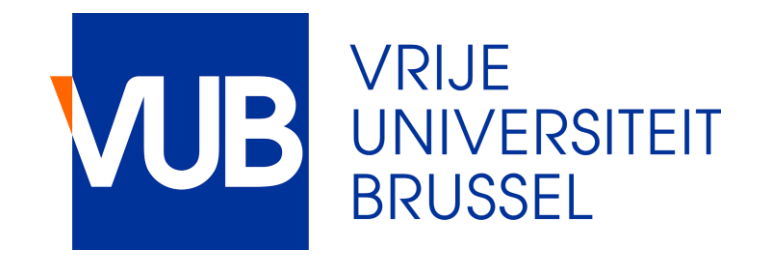

105

100